## PROCEDURE POUR LA CREATION D'UN DOSSIER SERVICE EDUCATION JEUNESSE RENTREE 2025/2026

## AUCUNE DEMANDE NE SERA TRAITEE SI LE DOSSIER EST INCOMPLET OU S'IL MANQUE UN DOCUMENT

Ou

| Rentrez dans votre espace en vous connectant su<br>puis cliquez sur<br><u>MON DOSSIER</u><br>• <u>Consulter mon dossier et mes</u><br>• <u>Modifier mes coord oces</u><br>• <u>Accéder à mes document</u> | n d'utilisateur *<br>TESTPORTAIL<br>t de passe *<br>SE CONNECTER<br>SE CONNECTER | Mon dossier<br>Mes enfants<br>Mes coordonnées<br>Mes documents |               |  |  |  |  |  |  |
|----------------------------------------------------------------------------------------------------|----------------------------------------------------------------------------------|----------------------------------------------------------------|---------------|--|--|--|--|--|--|
|                                                                                                    |                                                                                  | Paul TESTPORTAIL<br>9 20 CHEMIN DES PITCHOLINETS               |               |  |  |  |  |  |  |
|                                                                                                    | 13770 VENELLES                                                                   | 13770 VENELLES                                                 |               |  |  |  |  |  |  |
|                                                                                                    | LUCIE TESTPORTAIL                                                                | PAUL TESTPORTAIL                                               |               |  |  |  |  |  |  |
| Pour toutes modifications ou nouvelles saisies                                                                                                    | Domicile :<br>01.01.01.01.01                                                     | Domicile :<br>07.06.05.04.03                                   |               |  |  |  |  |  |  |
| cliquez sur 💉 MODIFIER en bas de page                                                                                                    | Portable :                                                                       | Portable :                                                     |               |  |  |  |  |  |  |
|                                                                                                    | 06.06.07.07.09                                                                   | 01.02.03.04.05                                                 |               |  |  |  |  |  |  |
| ,                                                                                                    | Professionnel :                                                                  | Professionnel :                                                |               |  |  |  |  |  |  |
| N'oubliez has d'enregistrer vos modifications                                                                                                    | Autre :                                                                          | Autre :                                                        |               |  |  |  |  |  |  |
| Nousiez pas d'enregistrer vos modifications                                                                                                    |                                                                                  |                                                                |               |  |  |  |  |  |  |
|                                                                                                    | Mon numéro d'allocataire CAF :                                                   |                                                                |               |  |  |  |  |  |  |
| Puis cliquer sur « Mes enfants »                                                                                                    |                                                                                  |                                                                |               |  |  |  |  |  |  |
| Mes enfants                                                                                                    | LES INFORMATIONS DES ENFA                                                        | NTS                                                            |               |  |  |  |  |  |  |
| Mes coordonnées                                                                                                    | Jacques                                                                          | Luc                                                            |               |  |  |  |  |  |  |
| Mes documents                                                                                                    |                                                                                  |                                                                |               |  |  |  |  |  |  |
|                                                                                                    | COORDONNÉES                                                                      |                                                                |               |  |  |  |  |  |  |
| Vérifiez vos informations                                                                                                    | Adresse e-mail :<br>Portable :                                                   |                                                                |               |  |  |  |  |  |  |
|                                                                                                    |                                                                                  | MODIFIER                                                       |               |  |  |  |  |  |  |
| Ou saisissez les informations de la fiche sanitaire                                                                                                    | FICHE SANITAIRE                                                                  |                                                                |               |  |  |  |  |  |  |
| de votre enfant en cliquant sur modifier,                                                                                                    |                                                                                  |                                                                |               |  |  |  |  |  |  |
| sans oublier les consentements et acceptations.                                                                                                    |                                                                                  | 1 Kalanin socisans -                                           |               |  |  |  |  |  |  |
| Pensez à <b>enregistrer</b>                                                                                                    | oroupe sanguin :                                                                 | Dr Toutvablen                                                  | Dr Toutvabien |  |  |  |  |  |  |
| -                                                                                                    | Téléphone du médecin traitant :                                                  | Angine                                                         |               |  |  |  |  |  |  |
|                                                                                                    | u1 23 45 67 89                                                                   | Asthme                                                         |               |  |  |  |  |  |  |
|                                                                                                    | Coqueluche                                                                       | Oreillons                                                      |               |  |  |  |  |  |  |
| MERCI DE REMPLIR LES INFORMATIONS                                                                                                    | Rhumatisme                                                                       | Rougeole                                                       |               |  |  |  |  |  |  |
| DEMANDEES DANS LEUR TOTALITE                                                                                                    | Rubéole                                                                          | Scarlatine                                                     |               |  |  |  |  |  |  |
|                                                                                                    | Varicelle                                                                        | Allergies medicalement reconnues :                             |               |  |  |  |  |  |  |

Renouvelez l'opération pour chacun de vos enfants.

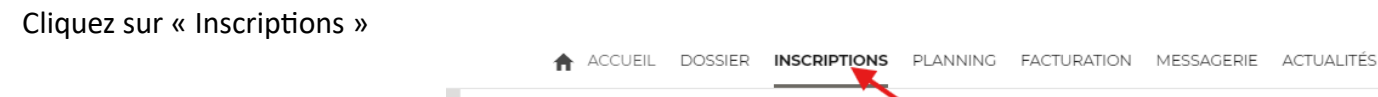

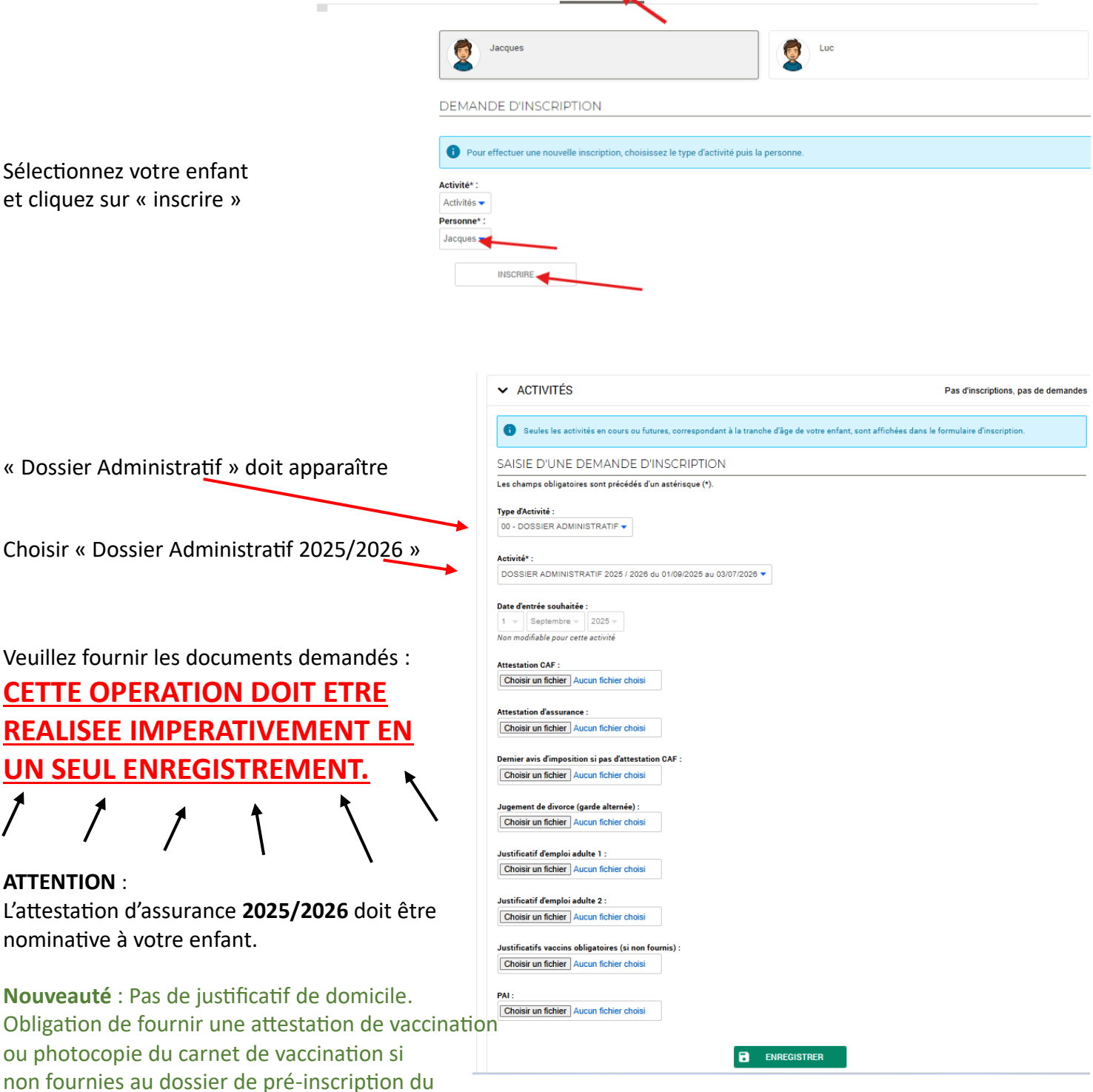

Pour une fratrie, sélectionnez le deuxième enfant, sélectionnez « Dossier Administratif » et fournir *uniquement* l'attestation d'assurance. Nullement nécessaire de nous renvoyer les autres documents sauf si un PAI est signé.

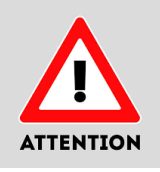

Service Education Jeunesse.

*Toutes les activités (Garderies matin et soir, Restauration et ALSH) seront disponibles à la réservation dans une période ultérieure.* 

## **PROCEDURE POUR LA RESERVATION DE LA RESTAURATION**

| Pour la restauration :                                                                                                    | SAISIE D'UNE DEMANDE D'INSCRIPTION                                                                                                    |  |  |  |  |  |  |  |  |
|----------------------------------------------------------------------------------------------------|----------------------------------------------------------------------------------------------------|--|--|--|--|--|--|--|--|
|                                                                                                    | Les champs obligatoires sont précédés d'un astérisque (*).                                                                                                    |  |  |  |  |  |  |  |  |
| Une fois la validation reçue du Service<br>Sélectionnez votre enfant et cliquez sur<br>« Inscrire » puis « restauration ».<br>Et enfin restauration 2025/2026 | Type d'Activité :<br>02 - Restauration<br>Activité* :<br>Restauration Scolaire 2025 / 2026 du 01/09/2025 au 03/07/2026                                                                                                    |  |  |  |  |  |  |  |  |
| Ce cadre apparaît si le dossier administratif<br>2025/2026 n'est pas complet                                                                                  | <ul> <li>Restauration Scolaire 2025 / 2026</li> <li>Attention : Vous ne pouvez pas inscrire votre enfant à cette activité.</li> <li>Vous devez au préalable vous inscrire à l'activité "Dossier Administratif" en y joignant toutes les pièces justificatives demandées.</li> <li>Le service Enfance validera votre dossier, vous recevrez un mail d'information. Vous pourrez ensuite inscrire vos enfants aux activités et réserver les plannings.</li> </ul> |  |  |  |  |  |  |  |  |
| Choisissez les jours qui vous conviennent.<br>Le choix se fait pour l'année 2025/2026                                                                         | Date d'entrée souhaitée :         1 • Septembre • 2025 •         Non modifiable pour cette activité         Planning hebdomadaire :         Lundi Mardi Jeudi Vendredi                                                                                                    |  |  |  |  |  |  |  |  |

Le paiement se faisant en fin de mois, vous recevrez la Facture à acquitter.

**Nouveauté :** Dans un souci de simplification, nous ouvrirons les garderies du matin, du soir et les périodes d'ALSH lors de la création de votre dossier admistratif. Il vous restera à aller dans planning et faire vos réservations.

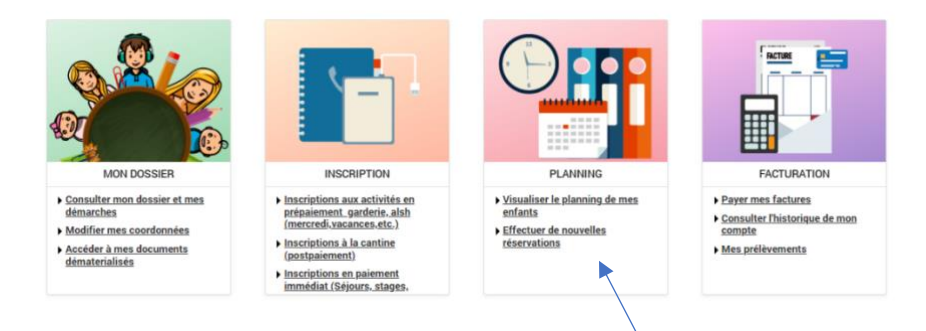

## Nouveauté : Garderie du matin et du soir s'adressent aux maternelles comme aux élémentaires

|                                        |    | Pour faire des modifications |    |       |         |    |    |    |    |    |    |    |    |        |    |    |    |    |    |    |    |    |       |            |           |              |           |           |           |        |
|----------------------------------------|----|------------------------------|----|-------|---------|----|----|----|----|----|----|----|----|--------|----|----|----|----|----|----|----|----|-------|------------|-----------|--------------|-----------|-----------|-----------|--------|
| Luc : Septembre 2024 < > MENSUEL QUINZ |    |                              |    | ZAINE | SEMAINE |    |    |    |    |    |    |    |    |        |    |    |    |    |    |    |    |    |       |            |           |              |           |           |           |        |
|                                        | Di | Lu                           | Ma | Me    | Je      | Ve | Sa | Di | Lu | Ma | Me | Je | Ve | Sa     | Di | Lu | Ma | Me | Je | Ve | Sa | Di | Lu    | Ma         | Me        | Je           | Ve        | Sa        | Di        | Lu     |
|                                        | 01 | 02                           | 03 | 04    | 05      | 06 | 07 | 08 | 09 | 10 | 11 | 12 | 13 | 14     | 15 | 16 | 17 | 18 | 19 | 20 | 21 | 22 | 23    | 24         | 25        | 26           | 27        | 28        | 29        | 30     |
| Garderie du Marin 2024/2025            |    |                              |    |       |         |    |    |    |    |    |    |    |    | médiat |    |    |    |    |    |    |    |    |       |            |           |              |           |           |           |        |
|                                        |    |                              |    |       |         |    |    |    |    |    |    |    |    |        |    |    |    |    |    |    |    |    |       |            |           |              |           |           |           |        |
| Garderie du soir 2024/2025             |    |                              |    |       |         |    |    |    |    |    |    |    |    |        |    |    |    |    |    |    |    |    | Cette | activité e | st ouvert | e à partir ( | du 02/09/ | 2024 - Pa | iement im | médiat |
|                                        |    |                              |    |       |         |    |    |    |    |    |    |    |    |        |    |    |    |    |    |    |    |    |       |            |           |              |           |           |           |        |
| 4                                      |    |                              |    |       |         |    |    |    |    |    |    |    |    |        |    |    |    |    |    |    |    |    |       |            |           |              |           |           |           |        |

N'oubliez pas de **VALIDER** pour changer de page et de **VALIDER ET TERMINER** pour finaliser la réservation par le paiement.

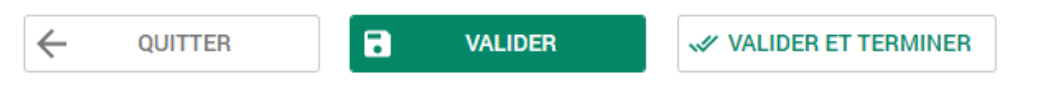

Pour toute demande, n'hésitez pas à nous contacter via la messagerie du portail famille

Merci d'avoir pris la peine de lire le tuto jusqu'à la fin !

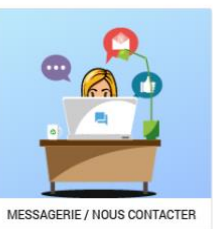

 <u>Consulter mes messages</u>
 <u>Communiquer avec un service</u> de la Mairie